## Microsoft Teams – Logging in

To access Teams, your child will need to know their GLOW login and password. Their login will begin with gw.

If you try to access from a computer or laptop, simply search for GLOW in Google (the first option RM – Unify) then enter your username and password. You can then select the Teams app and find the learning provided from the class teacher.

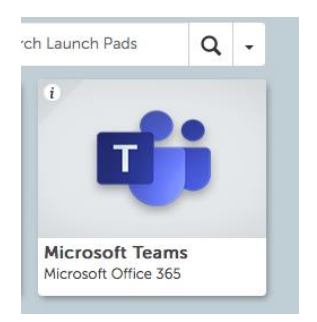

If on an iMac, I would suggest you download Google Chrome or another internet provider as Safari does not allow you to access Teams without downloading it.

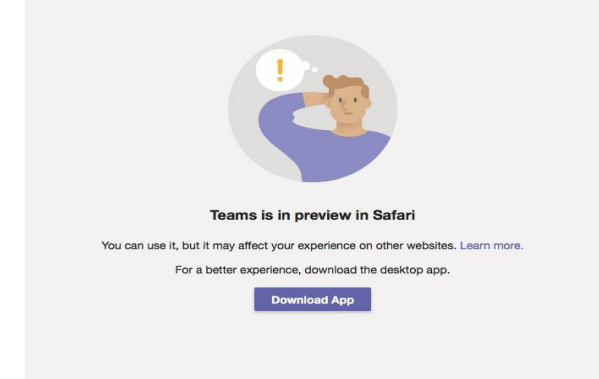

If you are trying to access Teams with a phone or tablet, login in as above but when you select Teams it will ask you to download the app.

Download the app and when asked for your e-mail address, this will be your GLOW username followed by @glow.sch.uk

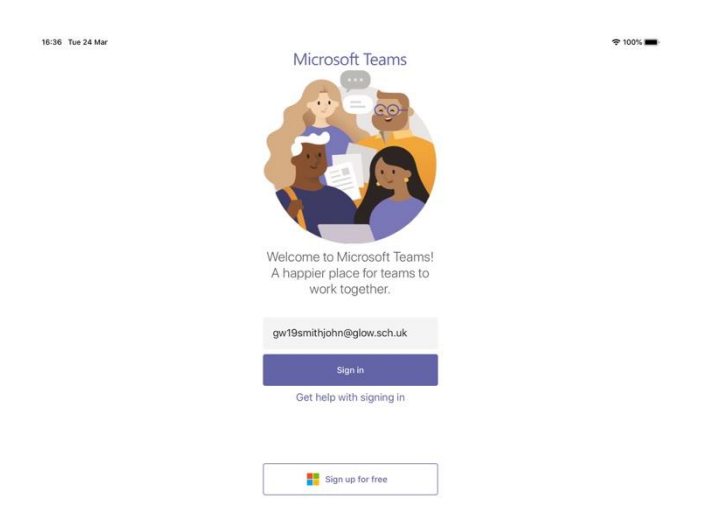

## For example: <a href="mailto:gw19smithjohn@glow.sch.uk">gw19smithjohn@glow.sch.uk</a>

After entering your email, you will be taken to the GLOW login page where you simply enter your username and password.

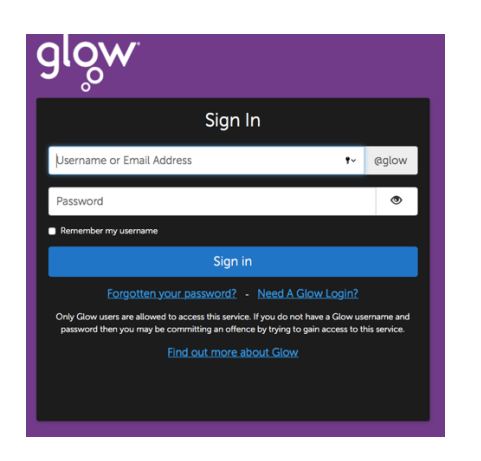